## マイページ利用申請

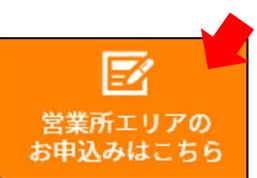

①ホームページ右側にある営業所エリアのお申込みはこちらよりマイページのアカウント登録をしてください。
 ※注:パスワードは8文字以上アルファベット大文字小文字、数字を1文字以上含めてください。
 ②アカウント登録完了後、メールアドレスに認証コードが送られてきますので数字6桁の認証コードを入力してください。
 ③マイページの領収書・請求書のご利用申請をする方はこちらより会員情報を入力し利用申請をしてください。
 ④マイページのご利用手続きが完了しましたら、メールにてお知らせいたします。

**⑤マイページより領収書・請求書の出力が可能になります。** 

| マイページ                                                                                                    | (2) マイページ                                                                                                    |
|----------------------------------------------------------------------------------------------------|----------------------------------------------------------------------------------------------------|
| アカウント登録<br>マイページで使用するメールアドレス、パスワードを入力してください。<br>メールアドレスはログインする際のユーザロになります。<br>パスワードは8文字以上でアルファベットの大文字と小文字、数字を少なくとも各1文字以上含めてくだ<br>さい。<br>メールアドレス<br>(確認用) | 認証コード入力<br>メールアドレス宛に認証コードを送信しました。<br>ご本人確認のためメッセージ内に記載された認証コード(数字6桁)をご入力ください。<br>※認証コードの有効期限は24時間です。<br>*「@terucom-pcsi2.com」からメールをお送りしております。<br>メールが届かない場合は、迷惑メールフォルダ等のフォルダに振り分けられていないかメールボック<br>スの今一度のご確認、また上記ドメインからのメールを受信可能な状態になっているか設定のご確認を お願い致します。 |
| パスワード(確認用)                                                                                                    | 認証                                                                                                    |
| アカウント登録                                                                                                    | コードの再送はこちら                                                                                                    |
| マイページではレンタルのお申込み・領収書請求書の出力が可能です<br>© terucom Co., Ltd. All Right Reserved                                                                                | ஃ誰」— 內再送信<br>© terucom Co., Ltd. All Right Reserved                                                                                                    |

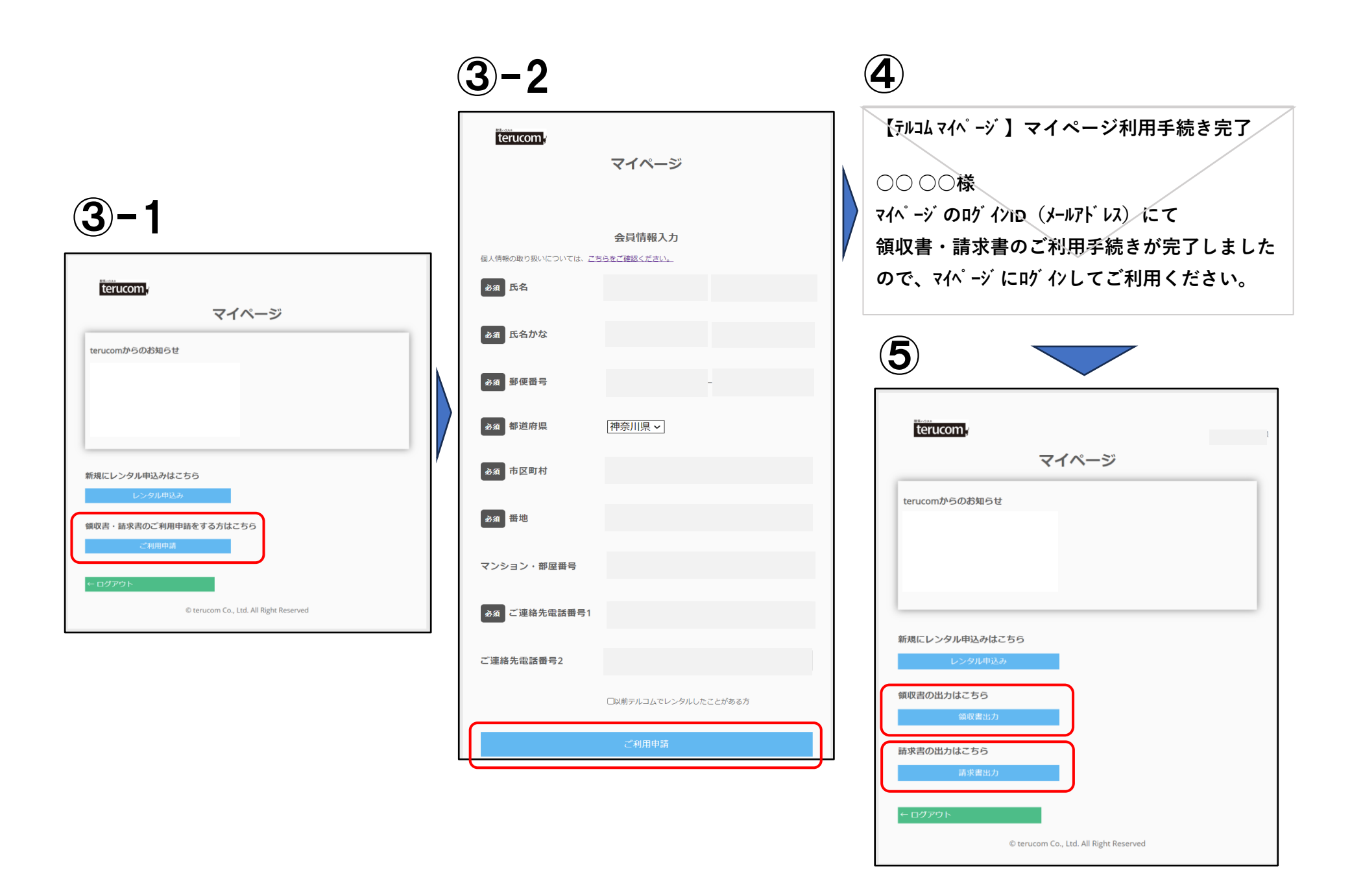